SELF-GUIDED PRACTICE WORKBOOK [N99] CST Transformational Learning

WORKBOOK TITLE: Private MOA

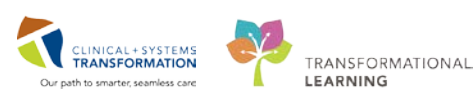

Last update: April 13, 2018

# TABLE OF CONTENTS

| • | SELF-GUIDED PRACTICE WORKBOOK                     | 3   |
|---|---------------------------------------------------|-----|
| • | Using Train Domain                                | 4   |
| • | PATIENT SCENARIO                                  | 5   |
|   | Activity 1.1 – Creating an Encounter in PMOffice  | 6   |
|   | Activity 1.2 – Message Centre: Creating a Message | .10 |
|   | Activity 1.3 – Set Up a Location Patient List     | .15 |
|   | End Book                                          | .23 |

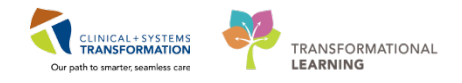

## **\*** SELF-GUIDED PRACTICE WORKBOOK

| Duration               | 2 hours                                                                                                    |
|------------------------|----------------------------------------------------------------------------------------------------|
| Before getting started | <ul><li>Sign the attendance roster</li><li>Put your cell phones on silent mode</li></ul>                                                                                                    |
| Session Expectations   | <ul> <li>This is a self-paced learning session</li> <li>A 15 min break time will be provided. You can take this break at any time during the session</li> <li>The workbook provides a compilation of different scenarios that are applicable to your work setting</li> <li>Work through different learning activities at your own pace</li> </ul> |
| Key Learning Review    | <ul> <li>At the end of the session, you will be required to complete a Key Learning Review</li> <li>This will involve completion of some specific activities that you have had an opportunity to practice through the scenarios.</li> </ul>                                                                                                    |

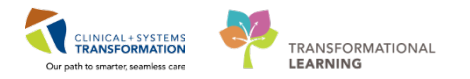

## 🗧 Using Train Domain

You will be using the train domain to complete activities in this workbook. It has been designed to match the actual Clinical Information System (CIS) as closely as possible.

Please note:

- Scenarios and their activities demonstrate the CIS functionality not the actual workflow
- An attempt has been made to ensure scenarios are as clinically accurate as possible
- Some clinical scenario details have been simplified for training purposes
- Some screenshots may not be identical to what is seen on your screen and should be used for reference purposes only
- Follow all steps to be able to complete activities
- If you have trouble to follow the steps, immediately raise your hand for assistance to use classroom time efficiently
- Ask for assistance whenever needed

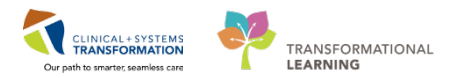

# **PATIENT SCENARIO**

#### Learning Objectives

At the end of this Scenario, you will be able to:

- Search for the patient
- Create a referral encounter
- Send messages within Message Center
- Set-up a patient list

#### **SCENARIO**

With the implementation of the Clinical Information System (CIS) within Health Authority, updates to the workflow within the surgeon's office will occur.

Surgeons are referred patients from GPs to determine if surgery is appropriate. Once surgery has been deemed necessary, a referral encounter is required in order for the Surgeon to enter orders into CIS for the patient. Messages created by you within Messages Centre will help streamline how orders can be entered by the surgeon.

You will be provided with remote access into CIS.

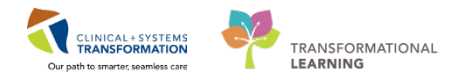

## Activity 1.1 – Creating an Encounter in PMOffice

- 1. Open Access Management.
- 2. Select Conversation.
- 3. Select Referral Management.
- 4. Search for the patient by entering the PHN then click OK.
  - If you do not have a PHN, search by partial Last Name and First Name or Date of Birth and Gender
- 5. If you have found the correct patient, click only ONCE on their name to select, then click **Add Encounter**.

| PHN: A       | VIP           | Deceased                      | Alerts Bi | C PHN     | MBN I         | Name                             | DOB                              | Age         | Gender | Addres | 1                | Address (2) | City        | Postal/Zip Co | de Home Phone         |
|--------------|---------------|-------------------------------|-----------|-----------|---------------|----------------------------------|----------------------------------|-------------|--------|--------|------------------|-------------|-------------|---------------|-----------------------|
| 6359226      |               |                               | 9         | 876359226 | 760000551     | CHEDULING, COR                   | A 1981-Jan-12 07:                | 15 37 Years | Female | 552 W  | est Broadway     |             | Vancouver   | V6R2L3        | (604)123-0552         |
| N:           |               |                               |           |           |               |                                  |                                  |             |        |        |                  |             |             |               |                       |
| Name:        |               |                               |           |           |               |                                  |                                  |             |        |        |                  |             |             |               |                       |
| Name:        |               |                               |           |           |               |                                  |                                  |             |        |        |                  |             |             |               |                       |
|              |               |                               |           |           |               |                                  |                                  |             |        |        |                  |             |             |               |                       |
| ,            |               |                               |           |           |               |                                  |                                  |             |        |        |                  |             |             |               |                       |
| der:         |               |                               |           |           |               |                                  |                                  |             |        |        |                  |             |             |               |                       |
| ral/Zip Code |               |                               |           |           |               |                                  | 1                                |             |        |        |                  |             |             |               |                       |
| Phone Number | Faci          | By                            | Encoun    | nter #    | Visit #       | Enc Type                         | Med Service                      | Unit/Clinic | Room   | Bed    | Est Arrival Date | Reg         | Date        | Disch Date A  | ttending Provider     |
|              | 귉니            | GH RAN                        | 760000    | 0010043   | 760000010043  | Pre-Outpatient                   | Neurology                        | LGH RAN     |        |        | 2018-Mar-01 16   | 6.00        |             |               |                       |
| ounter #:    | 31            | .GH UCC MDC<br>.GH Lions Gate | 760000    | 0010064   | 7600000000551 | Pre-Outpatient<br>Pre-Outpatient | Infectious Diseases<br>Neurology | LGH UCC MD  |        |        | 2018Jan-04 11    | 2018-       | Jan-02 7:45 | T             | rain. GeneralMedicine |
| R            | Â.            | .GH Lions Gate                | 760000    | 0000552   | 7600000000552 | Pre-Outpatient                   | Infectious Diseases              |             |        |        |                  | 2018        | Jan-02 7:45 | T             | rain, GeneralMedicine |
| orical MRN:  |               |                               |           |           |               |                                  |                                  |             |        |        |                  |             |             |               |                       |
| auch Rent    |               |                               |           |           |               |                                  |                                  |             |        |        |                  |             |             |               |                       |
| rieser       |               |                               |           |           |               |                                  |                                  |             |        |        |                  |             |             |               |                       |
| MPI Search   | -             |                               |           |           |               |                                  |                                  |             |        |        |                  |             |             |               |                       |
|              | in the second |                               |           |           |               |                                  | 201                              |             |        | -      |                  |             |             |               |                       |

- The Organization window appears
- 6. Enter the "Facility Name" in the Organization window.
- 7. Click **OK**.
  - The EMPI window briefly launches to open the "Referral Management" conversation window
- 8. Click the Encounter Information tab to complete the below mandatory fields:
  - Encounter Type = Referral (auto-defaults)
  - Medical Service = Select an option from the list Reason for Visit = Add a reason for visit
  - **Referring Provider** = Select a Referring Provider
- 9. Click the Referral Info tab to complete the below mandatory fields:

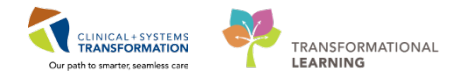

- **Referral Received Date** = Type "*T*" for today's date
- **Referral Status** = Accepted

10. Click the **Complete** to close the "Referral Management" conversation.

• The "Referral Management" window opens with an Encounter Number and Visit ID.

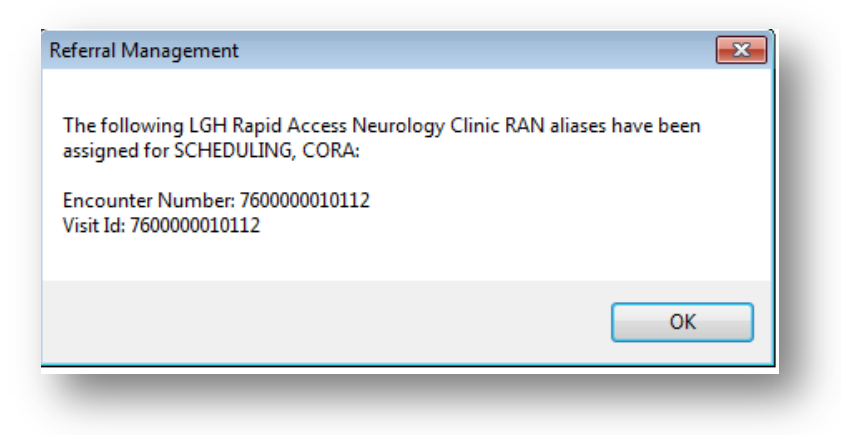

11. Click **OK** to close the "Referral Management" window.

#### **Referral Encounter Worklist in PMOffice**

Referral Encounter Worklist in PMOffice displays a list of all the open referral encounters for a selected location. The various functions performed by a scheduling clerk in this worklist are reviewed below.

Open the Referral Encounter Worklist:

- 1. Log onto **PMOffice**
- Click on the Worklist tab and double-click on the Referral Encounter Worklist
   Referral Encounter Worklist
- 3. In the "Filters: Referral Encounter Worklist" window, select a clinic location.
  - Expand the list to select the clinic name prefixed with wheelchair sign

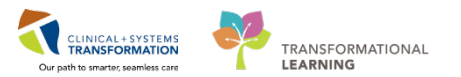

| Nurse Unit Multi No Skip |   |
|--------------------------|---|
|                          |   |
| 🔚 📲 LGH Pharmacy         |   |
| 🗄 폙 LGH Rad Daycare      |   |
| 🖨 🖶 LGH BAN              | _ |
| 📋 🗐 🚽 I GH BAN           |   |
|                          |   |
|                          |   |

- 4. Click the **Copy** button to move the clinic to selected box.
- 5. Click OK.
  - A list of the open referral encounters for this clinic is displayed

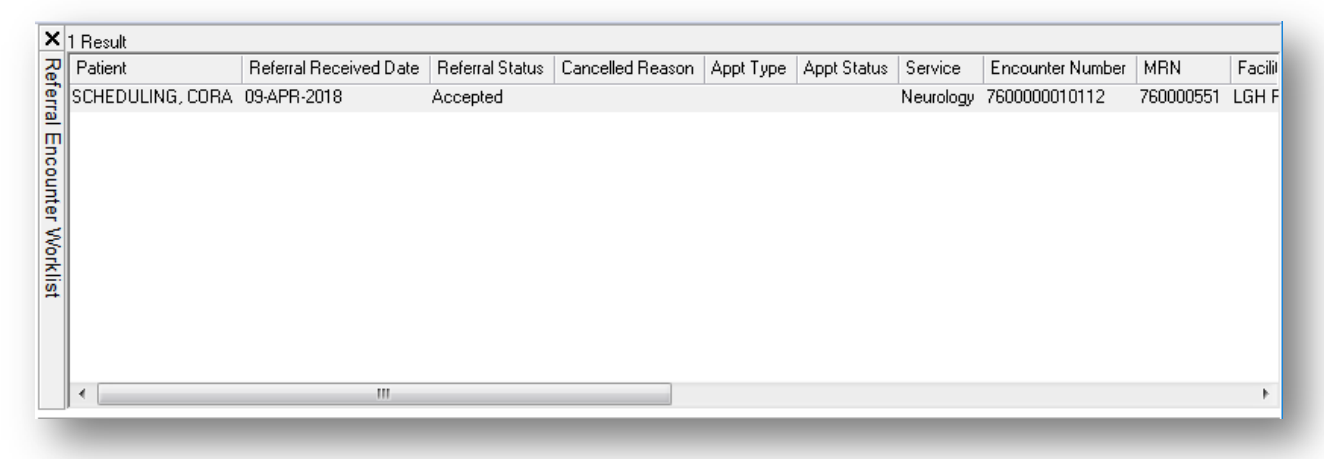

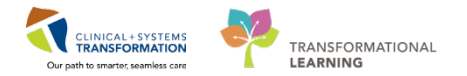

### Viewing the Request List

#### 1. Select **Request by Queue**.

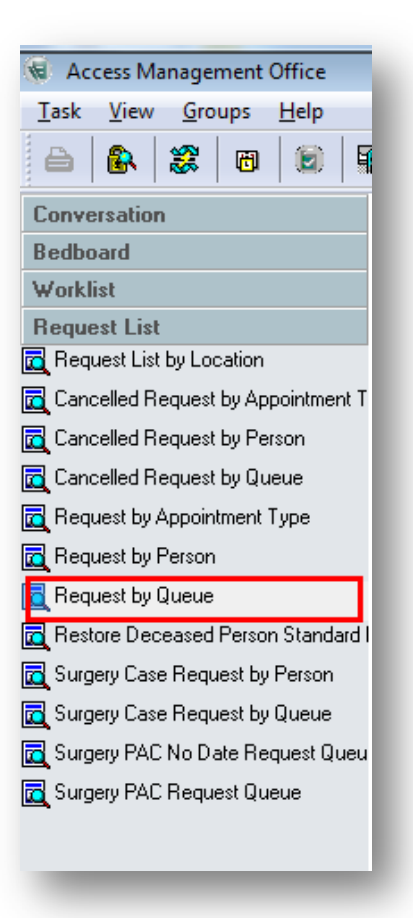

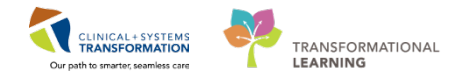

#### 2. Select Waitlist or Surgery Waitlist.

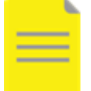

**NOTE:** Depends on the workflow for placing patients on the waitlist for the specified department.

| I | Request by Queue              | ×        |
|---|-------------------------------|----------|
| Π | Request List Queues:          |          |
|   |                               | -        |
| [ | Waitlist                      | <b>•</b> |
|   | MI BD Initial Queue           | _        |
|   | MI CT Initial Queue           |          |
|   | MICT P1                       |          |
|   | MI CT P2                      |          |
|   | MI CT P3                      |          |
|   | MICT P4                       |          |
|   | MI EC Initial Queue           |          |
|   | MI EC P1                      |          |
|   | MI EC P2                      |          |
|   | MI EC P3                      |          |
|   | MI EC P4                      |          |
|   | MI IR Initial Queue           | =        |
|   | MI MG Initial Queue           | -        |
|   | MI MR Initial Queue           |          |
|   | MI MR P1                      |          |
|   | MI MR P2                      |          |
|   | MI MR P3                      |          |
|   | MI MR P4                      |          |
|   | MI NM Initial Queue           |          |
|   | MI No Show                    |          |
|   | MI RF Initial Queue           |          |
|   | MI US Initial Queue           |          |
|   | MI US P1                      |          |
|   | MI US P2                      |          |
|   | MI US P3                      |          |
|   | MI US P4                      |          |
|   | MI XR Initial Queue           |          |
|   | SN - LGH Pain Clinic Waitlist |          |
|   | SN - LGH Surgery Waitlist     | -        |

- 3. Select OK.
  - The request by queue list will populate

| Access management Office                |     |      |        |      |        |                                       |                  |                    |       |                        |                |                    |                          |                      | 201                       | 311 10.3  |
|-----------------------------------------|-----|------|--------|------|--------|---------------------------------------|------------------|--------------------|-------|------------------------|----------------|--------------------|--------------------------|----------------------|---------------------------|-----------|
| Lask Yiew Groups Help                   |     |      |        |      |        |                                       |                  |                    |       |                        |                |                    |                          |                      |                           |           |
|                                         | h 8 | 6    | 0      |      | de As  | Of 14:15 Of Groups - N? H             | lelp             |                    |       |                        |                |                    |                          |                      |                           |           |
| Conversation                            | ×c  | 0C 8 | io Sta | t hp | Action | Person Name                           | Appointment Type | Earliest Date      | Time  | Orden                  | Scheduled Date | PowerPlan Activity | PowerPlan Phase Activity | PowerPlan Referencee | PowerPlan Phase Reference | PowerPlan |
| Bedboard                                | 2   |      |        |      | Book   | Surgery Scheduling - Cancel. Water    | Surgery          | 29-Jan-2018 - 8:00 | 08:00 | Repair Hemia Inguinal  |                |                    |                          |                      |                           |           |
| Worklint                                | E . |      |        |      | Book   | Surgery Scheduling - Cancel, Terrance | Surgery          | 29-Jan 2018 - 8:00 | 08.00 | Repair Hemia Ingunal   |                |                    |                          |                      |                           |           |
| lequest List                            | 1   |      |        |      | Book   | Surgery Scheduling - Cancel, Loren    | Surgery          | 29-Jan-2018 - 8:00 | 08:00 | Repair Herria Inguinal |                |                    |                          |                      |                           |           |
| Request List by Location                | 2   |      |        |      | Book   | Surgery Scheduling - Cancel, Delbert  | Surgery          | 29 Jan 2018 - 8:00 | 08:00 | Repair Hemia Inguinal  |                |                    |                          |                      |                           |           |
| Concelled Days and his descriptionant T | 2   |      |        |      | Book   | Surgery Scheduling - Cancel, Bryan    | Surgery          | 29 Jan 2018 - 8:00 | 08:00 | Repar Herna Ingunal    |                |                    |                          |                      |                           |           |
| Cancelled Request by Pesson             | 8   |      |        |      | Book   | IP-PHYONE, DOROTHY                    | Sugery           | 12-Apr-2018 - 8:00 | 02.00 | Appendectomy           |                |                    |                          |                      |                           |           |
| Cancelled Request by Queue              |     |      |        |      |        |                                       |                  |                    |       |                        |                |                    |                          |                      |                           |           |
| Request by Appointment Type             |     |      |        |      |        |                                       |                  |                    |       |                        |                |                    |                          |                      |                           |           |
| Request by Person                       |     |      |        |      |        |                                       |                  |                    |       |                        |                |                    |                          |                      |                           |           |
| Request by Queue                        |     |      |        |      |        |                                       |                  |                    |       |                        |                |                    |                          |                      |                           |           |
| Restore Deceased Person Standard I      |     |      |        |      |        |                                       |                  |                    |       |                        |                |                    |                          |                      |                           |           |
| Surgery Case Request by Person          |     |      |        |      |        |                                       |                  |                    |       |                        |                |                    |                          |                      |                           |           |
| Surgery Case Request by Queue           |     |      |        |      |        |                                       |                  |                    |       |                        |                |                    |                          |                      |                           |           |
| Superv PAC No Date Request Queu         |     |      |        |      |        |                                       |                  |                    |       |                        |                |                    |                          |                      |                           |           |
| Common Diff Data and Oceania            |     |      |        |      |        |                                       |                  |                    |       |                        |                |                    |                          |                      |                           |           |
| Condition to the design of the one      |     |      |        |      |        |                                       |                  |                    |       |                        |                |                    |                          |                      |                           |           |
|                                         |     |      |        |      |        |                                       |                  |                    |       |                        |                |                    |                          |                      |                           |           |
|                                         |     |      |        |      |        |                                       |                  |                    |       |                        |                |                    |                          |                      |                           |           |

Activity 1.2 – Message Centre: Creating a Message

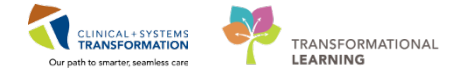

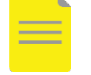

**NOTE**: The Message Centre is a part of the legal medical record and communication should pertain to patient chart.

### **CREATING A MESSAGE**

1. In Power Chart using the Patient Search window, search for the patient.

| Task Edit View Patient Chart Eniks Navigation Thep                                      |                                                          |               |
|-----------------------------------------------------------------------------------------|----------------------------------------------------------|---------------|
| 🎬 Ambulatory Organizer 🖃 Message Centre 📲 CareCompass 🔉 Multi-Patient Task List 🎬 Learn | ingLIVE 🝦 🕄 🖏 CareConnect 🖏 PHSA PACS 🖏 VCH and PHC PACS |               |
| 🖞 Exit 🏙 AdHoc 🔒 PM Conversation 👻 🔤 Communicate 👻 🕂 Add 👻 📾 Discern Reporting Port     | al 🕞 Documents 🖺 Scheduling Appointment Book 🖕           |               |
| 🐧 Patient Health Education Materials 🐧 Policies and Guidelines 🐧 UpToDate 🝦             |                                                          |               |
|                                                                                         | //∰ Recent → Name                                        | - C           |
| Ambulatory Organizer                                                                    | [□] Full screen 🖷 Print 🔌                                | 54 minutes ag |
| 🖁 📄 🖶 🔍 🔍   100% 🛛 🗸 🌀 🙆                                                                |                                                          |               |
| Ambulatory Organizer                                                                    |                                                          |               |
|                                                                                         |                                                          |               |
| Day View Calendar Open Items (0)                                                        |                                                          |               |

2. Select the **Referral** encounter from the list of encounters.

| 3C PHN:          | VIP        | Deceased                         | Alerts           | BC PHN                 | MBN                          | Name                                      | DOB                               | Age        | Gender | Addre | ss                             | Address (2)    | City                       | Postal/Zip Co | de Home Phone                                | Historica                |
|------------------|------------|----------------------------------|------------------|------------------------|------------------------------|-------------------------------------------|-----------------------------------|------------|--------|-------|--------------------------------|----------------|----------------------------|---------------|----------------------------------------------|--------------------------|
| 9876359226       | 5          |                                  |                  | 9876359226             | 760000551                    | SCHEDULING COB                            | A 1981-Jan-12 07:45               | 37 Years   | Female | 552 V | Vest Broadway                  |                | Vancouver                  | V6B2L3        | (604)123-0552                                |                          |
| IRN:             |            |                                  |                  |                        |                              |                                           |                                   |            |        |       |                                |                |                            |               | . ,                                          |                          |
| ast Name:        |            |                                  |                  |                        |                              |                                           |                                   |            |        |       |                                |                |                            |               |                                              |                          |
| rst Name:        |            |                                  |                  |                        |                              |                                           |                                   |            |        |       |                                |                |                            |               |                                              |                          |
| OR:              | -          |                                  |                  |                        |                              |                                           |                                   |            |        |       |                                |                |                            |               |                                              |                          |
| NIN, NN, NN      |            |                                  |                  |                        |                              |                                           |                                   |            |        |       |                                |                |                            |               |                                              |                          |
| iender:          |            |                                  |                  |                        |                              |                                           |                                   |            |        |       |                                |                |                            |               |                                              |                          |
| ostal/Zip Code:  | •          |                                  |                  |                        |                              |                                           |                                   |            |        |       |                                |                |                            |               |                                              |                          |
| nv Phone Number: | Faci       | lity                             | Enco             | unter #                | Visit #                      | Enc Type N                                | fed Service U                     | nit/Clinic | Room   | Bed   | Est Arrival Dat                | e Reg D        | late                       | Disch Date /  | Attending Provider                           |                          |
|                  | 3) L       | GH RAN                           | 7600             | 000010043              | 760000001004                 | 3 Pre-Outpatient N<br>4 Pre-Outpatient II | leurology L<br>nfectious Diseases | GH RAN     | r .    |       | 2018-Mar-01 1<br>2018-Jan-04 1 | 6:00           |                            |               |                                              |                          |
| ncounter #:      | 1          | GH RAN                           | 7600             | 000010112              | 760000001011                 | 2 Referral N                              | leurology L                       | GH RAN     | -      |       | 2010/041041                    | 1.00           |                            |               |                                              |                          |
| isit #:          | SIL<br>SIL | .GH Lions Gate<br>.GH Lions Gate | e 7600<br>e 7600 | 000000552<br>000000551 | 760000000055<br>760000000055 | 2 Pre-Outpatient II<br>1 Pre-Outpatient N | nfectious Diseases<br>leurology   |            |        |       |                                | 2018-<br>2018- | Jan-02 7:45<br>Jan-02 7:45 |               | Train, GeneralMedici<br>Train, GeneralMedici | ne-Physici<br>ne-Physici |
| fistorical MRN:  |            |                                  |                  |                        |                              |                                           |                                   |            |        |       |                                |                |                            |               |                                              |                          |
| Correla Boret    |            |                                  |                  |                        |                              |                                           |                                   |            |        |       |                                |                |                            |               |                                              |                          |
| Zearen Tieser    |            |                                  |                  |                        |                              |                                           |                                   |            |        |       |                                |                |                            |               |                                              |                          |
|                  |            |                                  |                  |                        |                              |                                           |                                   |            |        |       |                                |                |                            |               |                                              |                          |
|                  |            |                                  |                  |                        |                              |                                           |                                   |            |        |       |                                |                |                            |               |                                              |                          |

• The encounter type in the patient header is 'Referral'.

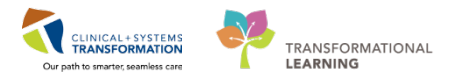

| SCHEDULING, CORA  🛛               |                 |                   |              |            | List 📲 Recent + Name + Q |
|-----------------------------------|-----------------|-------------------|--------------|------------|--------------------------|
| SCHEDULING, CORA                  | DOB:1981-Jan-12 | MRN:760000551     | Code Status: | Process:   | Location:LGH RAN         |
|                                   | Age:37 years    | Enc:7600000010112 |              | Disease:   | Enc Type:Referral        |
| Allergies: Allergies Not Recorded | Gender:Female   | PHN:9876359226    | Dosing Wt:   | Isolation: | Attending:               |

3. Select the **Communicate** tab from the toolbar.

| P SCHEDULING, CORA - 760000551 Opened by Train,      | ClerkAdvanced-Scheduling5      |                                   |                              |                                     |                                       |
|------------------------------------------------------|--------------------------------|-----------------------------------|------------------------------|-------------------------------------|---------------------------------------|
| Task Edit View Patient Chart Links Navi              | igation Help                   |                                   |                              |                                     |                                       |
| 🗄 🎬 Ambulatory Organizer 🖃 Message Centre 📲 Ca       | areCompass 🚨 Multi-Patient T   | ask List 🔛 LearningLIVE 📮         | 🕄 CareConnect 🕄 PHSA PACS 🦿  | 🞝 VCH and PHC PACS 🔍 FormFast WFI 🖕 |                                       |
| 🗄 🎛 Tear Off 📲 Exit 🧌 AdHoc 🍰 PM Conversatio         | 3 🔄 Ad                         | d 👻 🗃 Discern Reporting Por       | 🛅 🗑 Documents 📋 Scheduling A | ppointment Book 🝦                   |                                       |
| 👯 😋 Patient Health Education Materials 🔇 Policies an | 4 👁 Message                    |                                   |                              |                                     |                                       |
| SCHEDULING, CORA                                     | 💿 Reminder                     |                                   |                              |                                     | List 🏻 🎢 Recent 🔸                     |
| SCHEDULING, CORA                                     | Patient Letter Provider Letter | MRN:760000551<br>Enc:760000010115 | Code Status:                 | Process:<br>Disease:                | Location:LGH RAN<br>Enc Type:Referral |
| Allergies: Allergies Not Recorded                    | Gender:Female                  | PHN:9876359226                    | Dosing Wt:                   | Isolation:                          | Attending:                            |
| Menu 🕈 💽 🗸                                           | A Reg Clerk Summary            |                                   |                              |                                     | 🗇 Full screen 🖷                       |

- 4. Choose Message.
- 5. The patient's name is automatically entered in the Caller box. If the message is a phone message, fill the appropriate details otherwise leave the caller boxes empty.

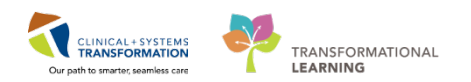

| Task E                                         | dit                                                                                                    |                   |             |     |           |      |       |                      |           |              |         |            |             |        |
|------------------------------------------------|----------------------------------------------------------------------------------------------------|-------------------|-------------|-----|-----------|------|-------|----------------------|-----------|--------------|---------|------------|-------------|--------|
| 📍 High                                         | 🕻 Notify 📓 Message                                                                                          | Journal 🦾         | Portal Opti | ons |           |      |       |                      |           |              |         | i          | 🗂 Launch    | Orders |
| Patient:                                       | SCHEDULING, CORA                                                                                            |                   |             | M   | Caller:   |      |       |                      | Caller #: | H (604)123-0 | 552     |            |             |        |
| To:                                            |                                                                                                    |                   |             |     |           |      |       |                      |           |              |         | - M        | 🔲 Includ    | e me   |
| CC:                                            |                                                                                                    |                   |             |     | Provider: |      |       |                      | ř.        | To consur    | mer 🗌 D | isable fur | ther replie | s      |
| Subject:                                       | General Message                                                                                             |                   |             |     |           |      | -     | Save to C            | hart As   | General Mes  | sage    |            |             | •      |
| Attachi<br>Br                                  | ments<br>owse Documents                                                                                     | Other A           | ttachments  |     |           |      |       |                      |           |              |         |            |             |        |
| Message                                        |                                                                                                    |                   |             |     |           |      |       |                      |           |              |         |            |             |        |
| Arial                                          | •                                                                                                    | 10 🗸              | ۹ 🚯         |     | X 🖻 🖪 🕱   | B⊔ Z | 운 🗐 🗄 | 3 📥 🛛                | b¶ a∲⁄    |              |         |            |             |        |
| General                                        | Message:                                                                                                    |                   |             |     |           |      |       |                      |           |              |         |            |             | ^      |
| General                                        | Message:                                                                                                    |                   |             |     |           |      |       |                      |           |              |         |            |             | < E    |
| Actions                                        | Message:                                                                                                    |                   |             |     |           |      |       |                      |           |              |         |            |             |        |
| Actions<br>Patient<br>Needs<br>Please<br>Messa | Message:<br>t Needs Appointment<br>Lab Before Refill<br>Call Patient with Resul<br>ca Left for Patient to R | ts<br>tturn Calli |             |     |           |      | R     | emind on:<br>Due on: |           | •            | )       | • • • • •  | •           |        |

- 6. From the 'To' and 'CC' boxes, enter the first few letters of the recipient's last name.
- 7. Click **search** or press **ENTER**.

| Task E                | dit<br>🖞 Notify 🐨 Message Journal 🖧 Portal Option                                                                   | ie.                    | ·에Launch Orders                                            |
|-----------------------|----------------------------------------------------------------------------------------------------|------------------------|------------------------------------------------------------|
| Patient:              |                                                                                                    | Caller:                | Caller #                                                   |
| To:<br>CC:<br>Subject | test<br>TestAMB, ClerkAdvanced-Scheduling2<br>TestAMB, ClerkAdvanced-Scheduling3<br>TestAMB, Nurse-Ambulatory3<br>m | ( <b>đ</b> ) Provider: | Include me     Image: Save to Chart As: Phone Message/Call |
| B                     | owse Documents Other Attachments                                                                                    |                        |                                                            |

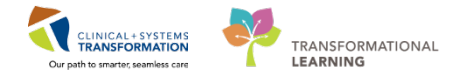

9. In the provider box, Search for the appropriate Provider.

| Provider: |   |                 |                        | <b>M</b> |
|-----------|---|-----------------|------------------------|----------|
|           | • | 📝 Save to Chart | As: Phone Message/Call |          |
| _         |   | _               |                        |          |

10. Click **Save to Chart** and select the appropriate message type from the drop down menu **General Message**.

|   | onoral Morrago        |
|---|-----------------------|
|   | Jeneral Message       |
| P | harmacy Communication |
| P | hone Message/Call     |

10. Compose the message within the Message box.

|            |            |                                   | E          |
|------------|------------|-----------------------------------|------------|
|            |            |                                   | Ξ          |
|            |            |                                   | E          |
|            |            |                                   | E          |
|            |            |                                   | E          |
|            |            |                                   | -          |
|            |            |                                   |            |
|            |            |                                   |            |
|            |            |                                   |            |
|            |            |                                   |            |
|            |            |                                   |            |
|            |            |                                   |            |
|            |            |                                   | -          |
|            |            |                                   |            |
| Remind on: | /          | /                                 |            |
|            |            |                                   |            |
| Due on:    |            | /                                 |            |
|            |            |                                   |            |
|            |            | Send                              | ancel      |
|            |            | Sena                              | ancer      |
|            | Remind on: | Remind on: **/**<br>Due on: **/** | Remind on: |

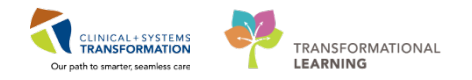

## Activity 1.3 – Set Up a Location Patient List

At the start of your first shift (or when working in a new location), you will create a **Location List** that will consist of all patients assigned to your unit.

- 1. Select the **Patient List** from the **Toolbar** at the top of the screen.
  - The screen will be blank
- 2. To create a location list, click the List Maintenance icon  $\overset{\checkmark}{\swarrow}$ .
- 3. Within the **Modify Patient Lists** window, select **New** in the bottom right corner.

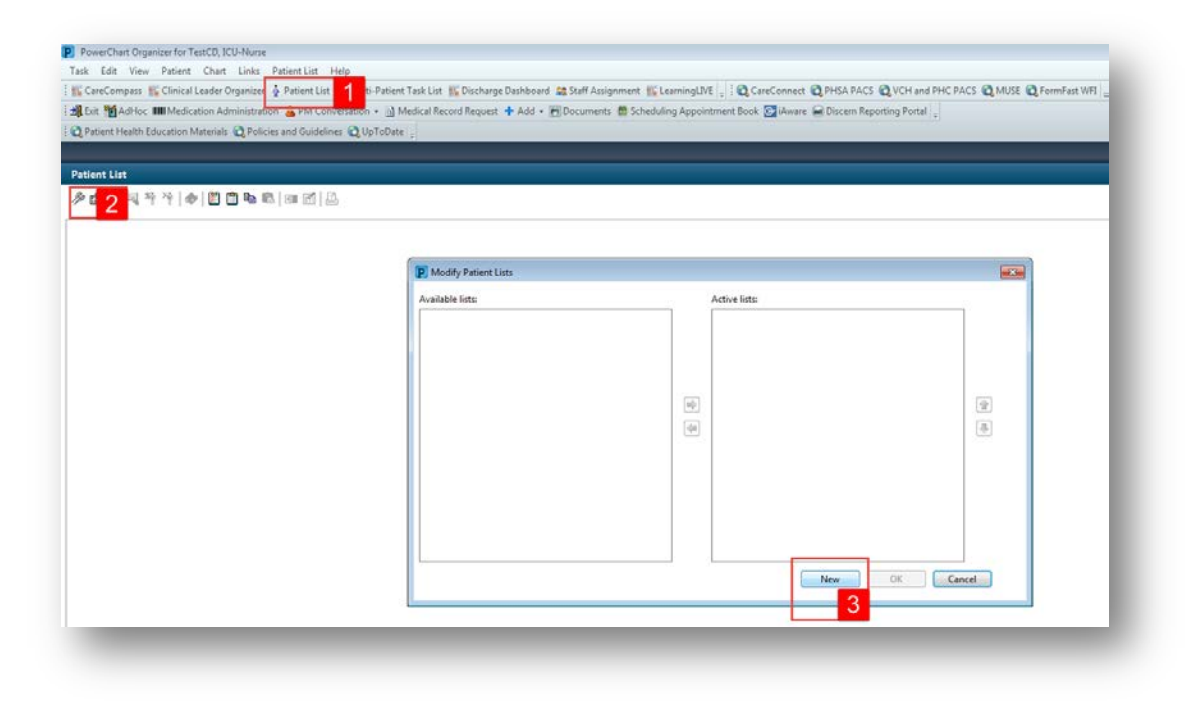

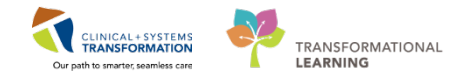

- 4. From the Patient List Type window select Location.
- 5. Click Next.

| Assignment (Ancil | lary) |      |       |        |
|-------------------|-------|------|-------|--------|
| Custom 4          |       |      |       |        |
| Medical Service   |       |      |       |        |
| Query             |       |      |       |        |
| Scheduled         |       |      |       |        |
| 2                 |       |      |       |        |
|                   | Back  | Next | Rnish | Cancel |

- 6. Select the **Location**.
- 7. Select Finish.

| El til a antigen (I Cill Bandid Asses                                |                                                                           |
|----------------------------------------------------------------------|---------------------------------------------------------------------------|
| Cocations [LGH Rapid Acces                                           | EGH OCC Universal Clinic                                                  |
| I Medical Services                                                   | EGH Pediatric Asthma Clinic                                               |
| Encounter Types                                                      | EGH Pharmacy                                                              |
| Care Leams                                                           |                                                                           |
| Time Citaria                                                         | E-XIII LGH Pulmonary Function Lab                                         |
| Ime Criteria                                                         | KAN     GH Rapid Access Neurology Clinic RAN                              |
| Admission Criteria                                                   | CH Rapid Access Neurology Clinic RAIN                                     |
| Admission Criteria                                                   | KING LOH Rapid Access Spinal Clinic RASC                                  |
|                                                                      | Kenab Outpatient     Kenab Outpatient     Kenab Consch Language Pathology |
|                                                                      | King Lon Renaration Syncetial Virus Clinic                                |
|                                                                      | Shift LGH Trauma Clinic                                                   |
|                                                                      | I GH Vascular Access Clinic                                               |
|                                                                      | I GH Wound Ostomy Nurse Clinicians                                        |
|                                                                      | RWL Medical Imaging                                                       |
| < >                                                                  | H- XI RWL R. W. Large Memorial Hospital                                   |
| Enter a name for the list: (Limited<br>LGH Rapid Access Neurology Cl | to 50 characters)<br>Inic RAN                                             |
|                                                                      | Back Next Finish Cancel                                                   |
|                                                                      |                                                                           |

## 🔦 Key Learning Points

- Patient List can be accessed by clicking on the Patient List icon in the toolbar
- You can set up a patient list by location

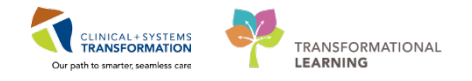

Now that you have created your department list, you must establish a relationship with your patient in order to view more patient information or access their chart.

1. Double click a patients name to open the chart.

|                                            |                                               |                         | PowerChart O                     | rganizer for TestUser, Mc | AD-TIVALE            |                                 |                                                     | -                    |                   |
|--------------------------------------------|-----------------------------------------------|-------------------------|----------------------------------|---------------------------|----------------------|---------------------------------|-----------------------------------------------------|----------------------|-------------------|
| sk Edit View Patient Ch                    | art Links Notifications Patient List Help     | ¢                       |                                  |                           |                      |                                 |                                                     |                      |                   |
| Message Centre 🙀 Ambulator                 | ry Organizer 🎍 Patient List 🌇 CIS Help 📜 🗐    | CareConnect 👩 PHSA I    | PACS Q VCH and PHC PACS          | Q FormFast WFI            | <b>.</b>             |                                 |                                                     |                      |                   |
| Exit 🛶 Communicate + 🔗 D                   | iscern Reporting Portal 👩 Scheduling Appointe | nent Book 🔄 Medical Rev | cord Request                     |                           |                      |                                 |                                                     |                      |                   |
| Patient Health Education Mater             | nals 🔄 SHOP Guidelines and DSTs 😭 Up ToDat    | te i.                   |                                  |                           |                      |                                 |                                                     |                      |                   |
|                                            |                                               |                         |                                  |                           |                      |                                 | CSTPRODSCH TESTKG . Recent .                        | Klassin              |                   |
|                                            |                                               |                         |                                  |                           |                      |                                 |                                                     | il succession of the | The second second |
| tient List                                 |                                               |                         |                                  |                           |                      |                                 | jo, Fulls                                           | reen 🎅 0 i           | minutes           |
| hapis recess receivingly call              | K MART   ALLENDING FORMUL   FIRMUL HONT       |                         |                                  |                           |                      |                                 |                                                     |                      |                   |
|                                            |                                               |                         |                                  |                           |                      |                                 |                                                     |                      |                   |
| Patient Name                               | Location MRN Encounter# Age                   | DOB Gender Admi         | t Date Reason for Visit Attendin | ig Provider Encounter Typ | Medical Service Leng | th of Stay Primary Care Provide | Visitor Status VIP Code Leave Status Discharge Date |                      |                   |
| CSTSCHEMPL MICKEY                          | LGH RAN 700005017 7000000013090 20 years      | 01-Jul-1997 Male        | Neuro disorder                   | Pre-Outpatien             | Neurology            | CERNER, CERNER                  |                                                     |                      |                   |
| CSTSCHDEMO, STLAURENCI                     | E LGH RAN 700002678 700000009806 50 years     | 18-Apr-1957 Male        | 222                              | Pre-Outpatien             | Neurology            | CERNER, CERNER                  | No Visitors                                         |                      |                   |
| CSTERODSCH, TESTING                        | LGH RAN 700001007 7000000013381 17 months     | 01-Nov-2016 Female      | Follow Up                        | Pre-Outpatien             | Neurology            | CERNER, CERNER,                 |                                                     |                      |                   |
|                                            | LGH RAN 700000942 7000000017009 67 years      | 01-Oct-1950 Female      | headaches                        | Pre-Outpatien             | Neurology            |                                 |                                                     |                      |                   |
| DOE, JANE ELIZABETH                        |                                               | and the second second   | Headaches                        | Pre-Outpatien             | Neurology            |                                 |                                                     |                      |                   |
| DOE, JANE ELIZABETH<br>DOE, JANE ELIZABETH | LGH RAN 700000942 700000016999 67 years       | 01-Oct-1950 Female      |                                  |                           |                      |                                 |                                                     |                      |                   |

- 2. From the Relationship drop-down, select MOA.
- 3. Click OK.

| P                    | Assign a            | Relationship | ×      |
|----------------------|---------------------|--------------|--------|
| For Patient:         | DOE, JANE ELIZABETH |              |        |
| Relationships:       |                     |              |        |
| Other<br>Private MOA | ]                   |              |        |
|                      |                     |              |        |
|                      |                     | OK           | Cancel |

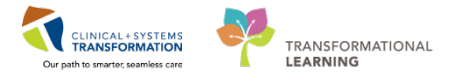

### Viewing the Ambulatory Organizer

- 1. Search for the physician.
- 2. Select the box next to provider name.
- 3. Click **Apply**.

| Ambulatory Organizer                               |                   |
|----------------------------------------------------|-------------------|
| 👫 🗋   🖶   🍳 🌯   100% 🛛 🖌 🌀 🜑 🟠                     |                   |
| Ambulatory Organizer                               |                   |
| Day View Calendar Open Items (0)                   |                   |
| April 12, 2018 The Patients for: PLISVCX, Stuart 🗸 |                   |
| PLISVCX, Stuart                                    | No Patients Found |

- 4. Verify the date.
  - The calendar listed next to the date may be used to change the date

**NOTE**: The ambulatory organizer allows visualization of the providers scheduled patients for the day.

|                                                                                                    | - Itaint - Citrix Receiver                                                                                                    |                                                                                                    |                                                                                                    |                                                                                                    |                              |    |                                                                                                    |
|----------------------------------------------------------------------------------------------------|----------------------------------------------------------------------------------------------------|----------------------------------------------------------------------------------------------------|----------------------------------------------------------------------------------------------------|----------------------------------------------------------------------------------------------------|------------------------------|----|----------------------------------------------------------------------------------------------------|
| PowerChart Organ                                                                                     | izer for Train, ClerkAdvan                                                                                                    | ced-Scheduling7                                                                                                    |                                                                                                    |                                                                                                    |                              |    |                                                                                                    |
| ask Edit View                                                                                        | Patient Chart Links                                                                                                    | Navigation Help                                                                                                    |                                                                                                    |                                                                                                    |                              |    |                                                                                                    |
| Ambulatory Organ                                                                                     | nizer 🔄 Message Centre                                                                                                    | 👫 CareCompass 🚨 Multi-Patient Task List                                                                                                    | LearningLIVE                                                                                                | inect 🔍 PHSA PACS 🔍 VCH and PHC I                                                                                                    | PACS 🙀 FormFast WFI          |    |                                                                                                    |
| Est AdHoc                                                                                            | PM Conversation                                                                                                    | Communicate + 🔸 Add + 🖨 Discern Report                                                                                                    | ing Portal 💌 Documents 📾 Sc                                                                                 | heduling Appointment Book                                                                                                    |                              |    |                                                                                                    |
| Patient Health Edu                                                                                   | ucation Materials                                                                                                    | cies and Guidelines 😧 UpToDate                                                                                                    |                                                                                                    |                                                                                                    |                              |    |                                                                                                    |
|                                                                                                    |                                                                                                    |                                                                                                    |                                                                                                    |                                                                                                    |                              |    | Recent + Hame                                                                                                    |
| mbulatory Oran                                                                                       | olter                                                                                                    |                                                                                                    |                                                                                                    |                                                                                                    |                              |    | D'Full screen Print 20 minute                                                                                                    |
| inconstory organ                                                                                     | 11201                                                                                                    |                                                                                                    |                                                                                                    |                                                                                                    |                              |    |                                                                                                    |
|                                                                                                    | 100% · G                                                                                                    | 0 0 0                                                                                                    |                                                                                                    |                                                                                                    |                              |    |                                                                                                    |
| Ambulatory Orga                                                                                      | anizer                                                                                                    |                                                                                                    |                                                                                                    |                                                                                                    |                              |    |                                                                                                    |
|                                                                                                    |                                                                                                    |                                                                                                    |                                                                                                    |                                                                                                    |                              |    |                                                                                                    |
| Day View (27)                                                                                        | Calendar Opr                                                                                                    | in Items (0)                                                                                                    |                                                                                                    |                                                                                                    |                              |    |                                                                                                    |
| 4 Aneil 1                                                                                            | 12 2018                                                                                                    | Patients for: DI ISUCY Shout +                                                                                                    |                                                                                                    |                                                                                                    |                              |    |                                                                                                    |
| - April 1                                                                                            | 12, 2010                                                                                                    | Paperties for , Plasmon, and the                                                                                                    |                                                                                                    |                                                                                                    |                              |    |                                                                                                    |
|                                                                                                    |                                                                                                    | Lan                                                                                                    |                                                                                                    |                                                                                                    |                              | 10 | A                                                                                                    |
|                                                                                                    | Duration                                                                                                    | Patient                                                                                                    | Details                                                                                                    | Statue                                                                                                    | Notes                        |    | April 12, 2018                                                                                                    |
| 11:20 AM                                                                                             | 15 mins                                                                                                    | Patent<br>MINORPROCEDURE-NURSE, BRAN<br>54 Years, Female                                                                                                    | Biopsy Skin Torso                                                                                           | Confirmed<br>LGH MTR   LGHOR MTRA                                                                                                    | Notes                        |    | April 12, 2018<br>Thursday                                                                                                    |
| 11:20 AM<br>11:25 AM                                                                                 | 15 mins<br>20 mins                                                                                                    | Patent<br>MINORPROCEDURE-NURSE, BRAN<br>54 Years, Female<br>ENDO-NURSE, SHELLEY<br>54 Years, Female                                                                                                    | Biopsy Skin Torso Colonoscopy Biopsy                                                                        | Status Confirmed LGH MTR   LGHOR MTRA Confirmed LGH Endoscopy   LGH EN 01                                                                                                    |                              |    | April 12, 2018<br>Thursday<br>9 am index and international percentional Association for the approximation of the approximation of the appro                                                                                                    |
| 11:20 AM<br>11:25 AM<br>11:45 AM                                                                     | 15 mins<br>20 mins<br>10 mins                                                                                                    | Patent<br>MINORPROCEDURE-NURSE, BRAN<br>54 Years, Female<br>ENDO-NURSE, SHELLEY<br>54 Years, Female<br>MDRD, Harcus<br>53 Years, Nale                                                                                                    | Colonoscopy Biopsy Appendectomy                                                                             | Solue Confirmed LGH MTR   LGHOR MTRA Confirmed LGH Endoscopy   LGH EN 01 Confirmed LGH Main OR   LGHOR AddOn                                                                                                    | Robus<br>C4<br>C4            |    | April 12, 2018           Tunde           9 and Person         Person           9 and Person         Person           9 and Person         Pe                                                                                                    |
| 11:20 AM<br>11:25 AM<br>11:45 AM<br>11:45 AM                                                         | 20 mins<br>20 mins<br>10 mins<br>15 mins                                                                                                    | Next<br>MINORPROCEDURE-NURSE, BRAN<br>54 Yeart, Female<br>ENDO-NURSE, SHELLEY<br>54 Yeart, Female<br>MDRD, Marcus<br>53 Years, Male<br>MINORPROCEDURE-NURSE, ANGE<br>54 Years, Transle                                                                                                    | Biopsy Skin Torso Colonoscopy Biopsy Appendectomy Biopsy Skin Torso                                         | Confirmed<br>LGH MTR   LGHOR MTRA<br>Confirmed<br>LGH Endoscopy   LGH EN 01<br>Confirmed<br>LGH Main OR   LGHOR AddOn<br>Confirmed<br>LGH MTR   LGHOR MTRA                                                                   | 124<br>124<br>124<br>124     | *  | April 12, 2018<br>Turde<br>9 an<br>10 an<br>10 an<br>1 |
| 11:20 AM<br>11:25 AM<br>11:45 AM<br>11:45 AM<br>11:45 AM                                             | 20 mins<br>20 mins<br>10 mins<br>15 mins<br>15 mins<br>1 hr                                                                                                    | Next<br>HINORPROCEDURE-NURSE, BRAN<br>54 Yaor, Fanale<br>ENDO-NURSE, SHILLEY<br>54 Yaor, Fanale<br>HIBORPROCEDURE-NURSE, ANGE<br>53 Yaor, Male<br>HIBORPROCEDURE-NURSE, ANGE<br>54 Yaor, Fanale<br>No asportements                                                                                                    | Biopsy Skin Torso<br>Colonoscopy Biopsy<br>Appendectomy<br>Biopsy Skin Torso                                | Shaha Confirmed LGH MTR   LGHCR MTRA Confirmed LGH Endercopy   LGH EN 01 Confirmed LGH Main CR   LGHCR AddOn Confirmed LGH MTR   LGHCR MTRA                                                                                  | пола<br>14<br>14<br>14<br>14 |    | April 12, 2018<br>Tundy<br>9 an bos an according of the Control of the Control<br>10 an April 12 and 12 and 12 an                                                                                                    |
| 11:20 AM<br>11:25 AM<br>11:45 AM<br>11:45 AM<br>11:45 AM<br>12:00 PM<br>1:00 PM                      | 20 mins<br>20 mins<br>10 mins<br>15 mins<br>1 hr<br>20 mins                                                                                                    | Next<br>HINORPROCEDURE-NURSE, BRAN<br>54 Year, Fornale<br>ENDO-NURSE, SHELLEY<br>54 Year, Fornale<br>HINORPROCEDURE-NURSE, ANGE<br>54 Year, Fornale<br>No appointmenta<br>ENDO-NURSE, MONIQUE<br>54 Year, Fornale                                                                                                    | Biopsy Skin Torso Colonoscopy Biopsy Appendectomy Biopsy Skin Torso Colonoscopy Biopsy                      | Data     Confirmed     LGH HTTR   LGHOR MTTRA     Confirmed     LGH Strategy   LGH EN 01     Confirmed     LGH HTM   LGHOR MTTRA     Confirmed     LGH HTM   LGHOR MTTRA     Confirmed     LGH HTM HTM EN 05     LGH HTM HTM |                              |    | April 12, 2018           Tunde           9 40         Person           9 40         Person           100         Person           100         Person           100         Person           100         Person           100         Person           100         Person           101         Person           102         Person                                                                                                    |
| 11:20 AM<br>11:25 AM<br>11:45 AM<br>11:45 AM<br>12:00 PM<br>1:00 PM<br>1:20 PM                       | 20 mins<br>20 mins<br>10 mins<br>15 mins<br>15 mins<br>1 hr<br>20 mins<br>40 mins                                                                                                    | Next HINORPOCEDURE-NURSE, BRAN 54 Yaar, Fanale ENDO-NURSE, SHELLEY 54 Yaar, Fanale HORR, Marcus 53 Yaar, Male MINORPOCEDURE-NURSE, ANGE 54 Yaar, Iranale INDO-NURSE, MONIQUE 54 Yaar, Iranale INDO-NURSE, MONIQUE 54 Yaar, Iranale No aspotiementa                                                                                                    | Biopsy Skin Torso Colonoscopy Biopsy Biopsy Skin Torso Colonoscopy Biopsy Colonoscopy Biopsy                | Solar<br>Confirmed<br>LGH MTR   LGHOR MTRA<br>Confirmed<br>LGH Kanscopy   LGH EN 01<br>Confirmed<br>LGH MTR   LGHOR MTRA<br>Confirmed<br>LGH MTR   LGHOR MTRA<br>LGH KTR   LGHOR MTRA                                        |                              |    | Appril 12, 2018           Tundy           Base See See See See See See See See See S                                                                                                    |
| 11:20 AM<br>11:25 AM<br>11:45 AM<br>11:45 AM<br>11:45 AM<br>12:00 PM<br>1:20 PM<br>2:00 PM           | Dousen           15 mins           20 mins           10 mins           15 mins           15 mins           1 hr           20 mins           40 mins           15 mins                                                      | Note:<br>HINOEPROCEDURE-NURSE, BRAN<br>54 Yaar, Fanale<br>ENDO-NURSE, SHELLEY<br>54 Yaar, Fanale<br>HIBOEPROCEDURE-NURSE, ANGE<br>53 Yaar, Male<br>HIBOEPROCEDURE-NURSE, ANGE<br>54 Yaar, Fanale<br>No appointmenta<br>ENDO-NURSE, HONIQUE<br>54 Yaar, Franke                                                                                                    | Colonoscopy Biopsy Colonoscopy Biopsy Colonoscopy Biopsy Colonoscopy Biopsy Colonoscopy Biopsy Colonoscopy  | Soluti Confirmed LGH HTTL [LGHOR MTTRA Confirmed LGH Reasonary   LGH EN 01 Confirmed LGH Main OR   LGHOR AddOn Confirmed LGH HTTL [LGHOR MTTRA Confirmed LGH Endoscopy   LGH EN 01 Confirmed LGH Endoscopy   LGH EN 01       |                              |    | April 12, 2018           Tundy           9 an           9 and the set of the set of th                                                                                                    |
| 11:20 AM<br>11:25 AM<br>11:45 AM<br>11:45 AM<br>12:00 PM<br>1:20 PM<br>1:20 PM<br>2:00 PM<br>2:00 PM | Douten           15 mino           20 mins           10 mins           15 mins           15 mins           1hr           20 mins           40 mins           15 mins           30 mins           30 mins           30 mins | Next HINORPROCEDURE-NURSE, BRAN 54 Years, Fenale ENDO-NURSE, SHELLEY 54 Years, Fenale MDRD, Marcus 53 Years, Made HINORPROCEDURE-NURSE, ANGE 54 Years, Fenale No appointmenta ENDO-NURSE, PRONEULE S4 Years, Fenale No appointmenta ENDO-NURSE, PRANETE 54 Years, Fenale No appointmenta ENDO-NURSE, PRANETE 54 Years, Fenale No appointmenta ENDO-NURSE, PRANETE 54 Years, Fenale No appointmenta ENDO-NURSE, PRANETE 54 Years, Fenale | Exelai<br>Biopsy Skin Torso<br>Colonoscopy Biopsy<br>Biopsy Skin Torso<br>Colonoscopy Biopsy<br>Colonoscopy | Solari<br>Confirmed<br>LGH MTR   LGHOR MTRA<br>Confirmed<br>LGH Honscry/ LGH EN 01<br>Confirmed<br>LGH MTR   LGHOR MTRA<br>LGH MTR   LGHOR MTRA<br>LGH Endescopy   LGH EN 01<br>Confirmed<br>LGH Endescopy   LGH EN 01       |                              |    | April 12, 2018           Barris Martinez, 2018           9 an           Martinez, 2018           10 an           Martinez, 2018           11 an           Martinez, 2018           12 proj.           Martinez, 2018           13 an           Martinez, 2018           14 proj.           15 proj.           16 proj.           17 proj.           18 proj.           18 proj.           19 proj.           19 proj                                                                                                    |

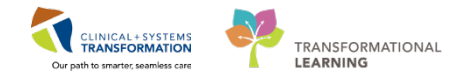

### **Viewing the Patient Demographics**

- 1. Select the patient from the ambulatory organizer to open the patient chart.
- 2. Select Patient Information.
- 3. Select Demographics.

| Published Desktop - Train1 - Citris Recei | ver                     |                                                    |                 | Case Street, or Southeast  | has not been       | No.                      |               |                                                      | - 0 -X-              |
|-------------------------------------------|-------------------------|----------------------------------------------------|-----------------|----------------------------|--------------------|--------------------------|---------------|------------------------------------------------------|----------------------|
| MINORPROCEDURE-NURSE, BRANDY - 7          | 160001046 Opened by Tr  | ain, ClerkAdvanced-Scheduling7                     |                 |                            |                    |                          |               |                                                      | 6 6 6                |
| Task Edit View Patient Chart Li           | nks Help                |                                                    |                 |                            |                    |                          |               |                                                      |                      |
| 🕴 🌇 Ambulatory Organizer 🖾 Message Ce     | ntre 🎬 CareCompass      | 🖴 Multi-Patient Task List. 🎬 Lear                  | ningLNI 🚬 🚺     | CareConnect 🔍 PHSA PACS    | Q VCH and PHC PACS | C FormFast WFI           |               |                                                      |                      |
| Tear Off 📲 Exit 🎬 AdHoc 🔒 PM Ce           | inversation • 🛶 Comm    | nunicate + 🕈 Add + 🖨 Discern                       | Reporting Porta | l 🖻 Documents 🗂 Scheduling | Appointment Book   |                          |               |                                                      |                      |
| Q Patient Health Education Materials      | Policies and Guidelines | QUpToDate ;                                        |                 |                            |                    |                          |               |                                                      |                      |
| MINORPROCEDURE-NURSE, BR                  | ANDY                    |                                                    |                 |                            |                    |                          |               | List 🛶 🕼 Recen                                       | • Nama • Q           |
| MINORPROCEDURE-NURSE, BR                  | ANDY DOBI               | 964-Feb-13 MRN:7600                                | 01045           | Code Statur:               |                    | Process:                 |               | Location:                                            |                      |
| Alternies: penicittin                     | Ageod                   | years Enc.76000                                    | 00001046        | Docing W160 kg             |                    | Disease:<br>Isolation:   |               | Enc TypeMinor Surgery<br>Attending Train, General Me | divine physician 140 |
| Menu P <                                  | Patie                   | ot Information                                     |                 | coving moving              |                    | and a state of the       |               | To Full screen                                       | ninutes ass          |
| Rea Clerk Summary                         |                         |                                                    |                 |                            |                    |                          |               |                                                      |                      |
| Patient Information                       | emographics Visit Lis   | t Relationship Summary                             |                 |                            |                    |                          |               |                                                      |                      |
| Orders + Add                              | Patient Domog           | raphier                                            |                 |                            |                    |                          |               |                                                      |                      |
| Documentation                             | Patient Denlog          | aprilos                                            |                 |                            | ·                  |                          |               |                                                      |                      |
| Notes + Add                               | Name :                  | MENORPROCEDURE-NURSE, B                            | RANDY           | Preferred Name :           | *                  |                          |               |                                                      |                      |
|                                           | Date of Birth :         | 1964 Feb-13 15:10 PST                              |                 | Age :                      | 54 years           |                          |               |                                                      |                      |
| Allergies                                 | Gender :                | Fenale                                             |                 | VIP :                      |                    |                          |               |                                                      |                      |
| CareConnect                               | Primary Language        | 1                                                  |                 | Religion :                 | [                  |                          |               |                                                      |                      |
| Clinical Research                         | Marital Status -        |                                                    |                 | Deceased Date/Time -       | [                  |                          |               |                                                      |                      |
| Single Patient Task List                  | Haritan Status .        |                                                    |                 | beceased bace/ nine .      |                    |                          |               |                                                      |                      |
|                                           | Disease Alert :         |                                                    |                 | Process Alert :            |                    |                          |               |                                                      |                      |
|                                           |                         |                                                    |                 |                            |                    |                          |               |                                                      |                      |
|                                           | Addresses               |                                                    | Phone Nu        | umbers                     | Identifier         | rs                       |               |                                                      |                      |
|                                           | Type AD                 | ORESS                                              | Type            | PHONE                      | Type               | ALIAS                    | ALIAS POOL DI |                                                      |                      |
|                                           | Home 104<br>Va          | 17 West Broadway<br>ncouver, British Columbia V6R2 | Home            | (604)222-1133              | MEN<br>BC PHN      | 760001046<br>10760001046 | MRN<br>BC PHN |                                                      |                      |
|                                           |                         |                                                    |                 |                            | 20                 |                          |               |                                                      |                      |
|                                           |                         |                                                    |                 |                            |                    |                          |               |                                                      |                      |

### **Viewing the Patient Documents**

- 1. Select **Documentation**.
- 2. Display ALL.
- 3. Select document to view.

E

**NOTE**: Highlighting the document to view will display the document in the window.

4. The print function will enable.

| Published Desktop - Train1 - Othic R | neiver                                    |                                     | Designation of the local division of the local division of the loc | ALL AND DESCRIPTION OF A DESCRIPTION OF A DESCRIPTION OF |                                             |              |
|--------------------------------------|-------------------------------------------|-------------------------------------|----------------------------------------------------------------------------------------------------|----------------------------------------------------------------------------------------------------|---------------------------------------------|--------------|
| P IP-NURSE, CONRAD - 760000234 Op    | ened by Train, ClerkAdvanced-Scheduling7  |                                     |                                                                                                    |                                                                                                    | 3                                           | 5 GB 🗮       |
| Task Edit View Patient Chart         | Links Documentation Help                  |                                     |                                                                                                    |                                                                                                    |                                             |              |
| 🗄 🎬 Ambulatory Organizer 🔄 Message   | Centre 🎬 CareCompass 🚘 Multi-Patient Tar  | k List 🖺 LearningLME 💡 🕅 Carel      | Connect Q PHSA PACS Q VCH and                                                                                                    | PHC PACS Q FormFast WFI                                                                                                    |                                             |              |
| Tear Off St Exit M AdHoc 🔒 Ph        | I Conversation + 🔩 Communicate + 💠 Add    | • 🖬 Discern Reporting Portal 🗃 Do   | cuments 💼 Scheduling Appointmen                                                                                                    | t Bock                                                                                                    |                                             |              |
| QPatient Health Education Materials  | Policies and Guidelines                   |                                     |                                                                                                    |                                                                                                    |                                             |              |
| MINORPROCEDURE-NURSE, BR.            | ANDY IP-NURSE, CONRAL                     |                                     |                                                                                                    |                                                                                                    | List Recent - Name                          | - 0          |
| IP-NURSE CONRAD                      | DO6:1938-Jan-23                           | MRN:760000234 Cod                   | e Status:Attempt CPR, Full Code                                                                                                    | Process:                                                                                                    | Location:LGH 4E; 402; 01                    |              |
|                                      | Age:80 years                              | Enci76000000234                     | and the second second                                                                                                    | Disease:                                                                                                    | Enc TypeInpatient                           |              |
| Altergies: peniciliin, gentamicin    | Gendersmale                               | PHN1076000234 D05                   | ng witzu kg                                                                                                    | Bolation                                                                                                    | Attendingstrain, General Medicine Virtuo    | anr, MU      |
| Pro Clark Company                    | Cocumentation                             |                                     | align between the                                                                                                    |                                                                                                    | 4                                           | 1 minutes ag |
| Reg Clerk Summary                    | + Add Y Sgn A G Forward Provid            | ler Letter   📑 Modify   🎭   💐 🕸     | Preview                                                                                                    |                                                                                                    |                                             |              |
| Partent anomation                    | List                                      |                                     |                                                                                                    |                                                                                                    |                                             | 4.0          |
| Orden P Add                          | Circles Al 2                              |                                     |                                                                                                    |                                                                                                    | the Damager Rotar R. R.                     | and Mircle   |
| Documentation 1                      |                                           |                                     |                                                                                                    |                                                                                                    | a contraction ( 🗸 in                        |              |
| Notes 🗣 Add                          | e Date/Time Subject                       | Туре                                | N                                                                                                    |                                                                                                    |                                             | 1            |
| Anna C                               | 3 pr-1210-4300 P. Hasic Admission Informa | rtion Basic Admission Information A |                                                                                                    | * Final Repo                                                                                                    | int "                                       | 11           |
| Averges                              | Are-11 16:06:00 P. Patient Discharge Summ | Bischarge Summary                   | 8                                                                                                    | asic Admission Information Entered (                                                                                                    | n: 2018-Apr-12 10:43 PDT                    | £.           |
| CareConnect                          | Apr-11 12:07:29 P XR Chest                | XR Chest                            |                                                                                                    | Performed On: 2018-Apr-12 10:43 PE                                                                                                    | T by Train, Rural-Nurse1                    |              |
| Clinical Research                    |                                           |                                     |                                                                                                    |                                                                                                    |                                             |              |
| Single Patient Talk List             |                                           |                                     |                                                                                                    |                                                                                                    |                                             |              |
|                                      |                                           |                                     | Allergies                                                                                                    |                                                                                                    |                                             |              |
|                                      |                                           |                                     |                                                                                                    |                                                                                                    | (As Of 2018-Apr-12 1043:55 PDT)             |              |
|                                      |                                           |                                     | Allergies (Active).                                                                                                    | Estimated Onset Date: Unspecified : R                                                                                                    | eactions: Rash:                             |              |
|                                      |                                           |                                     |                                                                                                    | Created By: SYSTEM, SYSTEM Ceme                                                                                                    | r, Reaction Status:                         |              |
|                                      |                                           |                                     |                                                                                                    | Active : Category: Drug : Substance: p<br>Severe : Undated By: SYSTEM SYST                                                                                                    | enicilin ; Seventy:<br>EM Cemer             |              |
|                                      |                                           |                                     |                                                                                                    | Reviewed Date: 2018-Apr-12 10:43 PD                                                                                                    | ſ                                           |              |
|                                      |                                           |                                     |                                                                                                    |                                                                                                    |                                             |              |
|                                      |                                           |                                     | Weight                                                                                                    |                                                                                                    |                                             |              |
|                                      |                                           |                                     | Weight Dosing : 70 kg(Com                                                                                                    | verted to: 154 lb 5 oz, 154.324 lb)                                                                                                    |                                             |              |
|                                      | *                                         |                                     |                                                                                                    |                                                                                                    | Train, Rurat-Nurse1 - 2018-Apr-12 10:43 PDT |              |
|                                      | << Previdue Next >>                       |                                     |                                                                                                    |                                                                                                    |                                             |              |

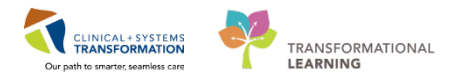

#### Accessing CareConnect

1. Select CareConnect to access it from the menu.

| Menu                     |       | ņ |
|--------------------------|-------|---|
| Reg Clerk Summary        |       |   |
| Patient Information      |       |   |
| Orders                   | 🕇 Add |   |
| Documentation            |       |   |
| Notes                    | 🕇 Add |   |
|                          |       |   |
| Allergies                |       |   |
| CareConnect              |       |   |
| Clinical Research        |       |   |
| Single Patient Task List |       |   |
|                          |       | _ |

### **Reviewing Results Using Results Review**

#### Overview

In the event you are asked to help find patient test/lab results, you can do so through Results Review.

Results are presented using **flowsheets**. Flowsheets display clinical information recorded for a patient including labs results, iView entries (e.g. vital signs), cultures, transfusions and diagnostic imaging.

Flowsheets are divided into two major sections:

- The left section is the Navigator. By selecting a category within the Navigator, you can view related results, which are displayed within the grid to the right.
- The grid to the right is known as Results Display.

| and/or                      |                                                  |                     |                           |                                                                                                    |
|-----------------------------|--------------------------------------------------|---------------------|---------------------------|----------------------------------------------------------------------------------------------------|
| 10.0                        |                                                  | Selunda             | nj, 28. Maj -2018 00:00 1 | [1] - Dianulag, 20 Occumber 2017 2759 PS1 (Clescar Ba<br>2017) (Clescar Ba                                      |
| Navigator                   | Showing results from (23-Oct-2017 - 25-Oct-2017) | Show more results   |                           |                                                                                                    |
| General Chemistry           | Lab View                                         | 25-0-8-2017-00-00 - | 24-0-0-2017-00-00 -       | 23-0:d-2017 00:00 -                                                                                             |
| Therease dir Ones Monitor   | CBC and Emissional Security                      | 12.0110             | - Control                 | 23 29 100                                                                                                    |
| C membran may merid         | 11 WBC Count                                     | 7.0 40 9.5          | 7.0 x10 9.5               | 7.0 x10 91 +8.0 x00 91                                                                                          |
| 🙀 Usine Microbiology        | T BBC Count                                      | #45 x10 124         | 4 50 (10 12.5             | 4.55 x10 12.5 121                                                                                               |
| Control Control Conveillant | Memoglobin                                       | 140 m3              | 140 ml                    | 145 et [2]                                                                                                    |
| M                           | Hematoott                                        | 0.40                | 0.41                      | 0.43 -0.45 (2)                                                                                                  |
| Course Blood Paint of Car   | MCV                                              | 92 11               | 95.1%                     | 95 R - 98 R 12                                                                                                  |
|                             | MOR                                              | 31 00               | 30 p.a                    | 12 pa (2)                                                                                                    |
|                             | RDW-CV                                           | 120%                | 12.0 %                    | 12.0 % (2)                                                                                                    |
|                             | Platelet Count                                   | 400 x00 9/L         | 350 +00 9.1               | 250 x20 9.1 - 300 x50 9.1                                                                                       |
|                             | 1 MPV                                            |                     |                           | 9.9 %                                                                                                    |
|                             | 1 Nestrophia                                     | 4.90 x10 9.5        | 4.90 x10 9.%              | 4.90 x10 % - 5.60 x10 %                                                                                         |
|                             | Umphootes                                        | 1.40 x10 9.1        | 1.45 x10 9.5              | 1.40 x10 9/L -1.60 x10 9/                                                                                       |
|                             | Monorghes                                        | 0.35 x10 9.1        | 0.35 x10 9.0              | 0.40 x10 9.0 - 0.63 x10 9.1                                                                                     |
|                             | Eosinophils                                      | 0.25 x10 9.1        | 0.35 x10 9.5              | 0.07 x10 9.4 -0.32 x10 9/1                                                                                      |
|                             | Batophili                                        | 0.07 x30 9.5        | 0.07 x10 9.6              | 0.08 ×10 9.5                                                                                                    |
|                             | General Chemistry                                |                     |                           | Contraction of the second second second second second second second second second second second second second s |
|                             | Sodum                                            | 142 mmol/L          | 145 minol/L               | 140 mmol/L - 145 mmol/L                                                                                         |
|                             | Potassium                                        | 3.3 mmol/L          | 3.9 mmol/L                | 4.5 mmol/L - 5.0 mmol/L                                                                                         |
|                             | Chloride                                         | 100 mmol/1          | 100 mmiol/L               | 100 mmolt - 105 mmol/                                                                                           |
|                             | Carbon Dioxide Total                             | 25 mmol/L           | 26 mmol/L                 | 30 mmoil - 31 mmoil 1                                                                                           |
|                             | Anion Gap                                        | 20.2 mmeth 74       | 22.9 mmol/s #5            | 13.5 mmol/L + 15.0 mmol                                                                                         |
|                             | Glucose Random                                   |                     |                           | 6.0 mmol/L                                                                                                    |
|                             | Uves                                             |                     | 2.0 minol/5               | 2.0 mmol1                                                                                                    |
|                             | Creatinine                                       |                     | 75 umal-t                 | 100 umol 1                                                                                                    |
|                             | Giomerular Fitzation Rate Estimated              |                     | 82 mL/min                 | 45 ML/min                                                                                                    |
|                             | I liaponin 1                                     |                     |                           | <0.02 up4 * <0.02 up4                                                                                           |
|                             | Lab Add on Time                                  |                     | CRE and BUN added to      | 4                                                                                                    |
|                             | Therapeutic Drug Monitoring / Traicology         |                     |                           |                                                                                                    |
|                             | Vancosycin Trough Level                          | 15.0 mg/L           |                           |                                                                                                    |
|                             | Vancomytin Date Last Dose                        | 20171024            |                           |                                                                                                    |
|                             | Vancomycin Time Lact Doce                        | 2200                |                           | · · · · · · · · · · · · · · · · · · ·                                                                           |
|                             | Litina Microhiolom                               |                     |                           |                                                                                                    |

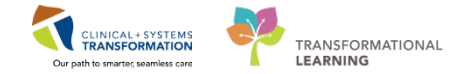

To review the most recent results for your patient:

- 1. Navigate to **Results Review** from the Menu.
- 2. Review the Recent Results tab.
- 3. Review each individual section within to see related results.
- 4. Select Lab Recent.

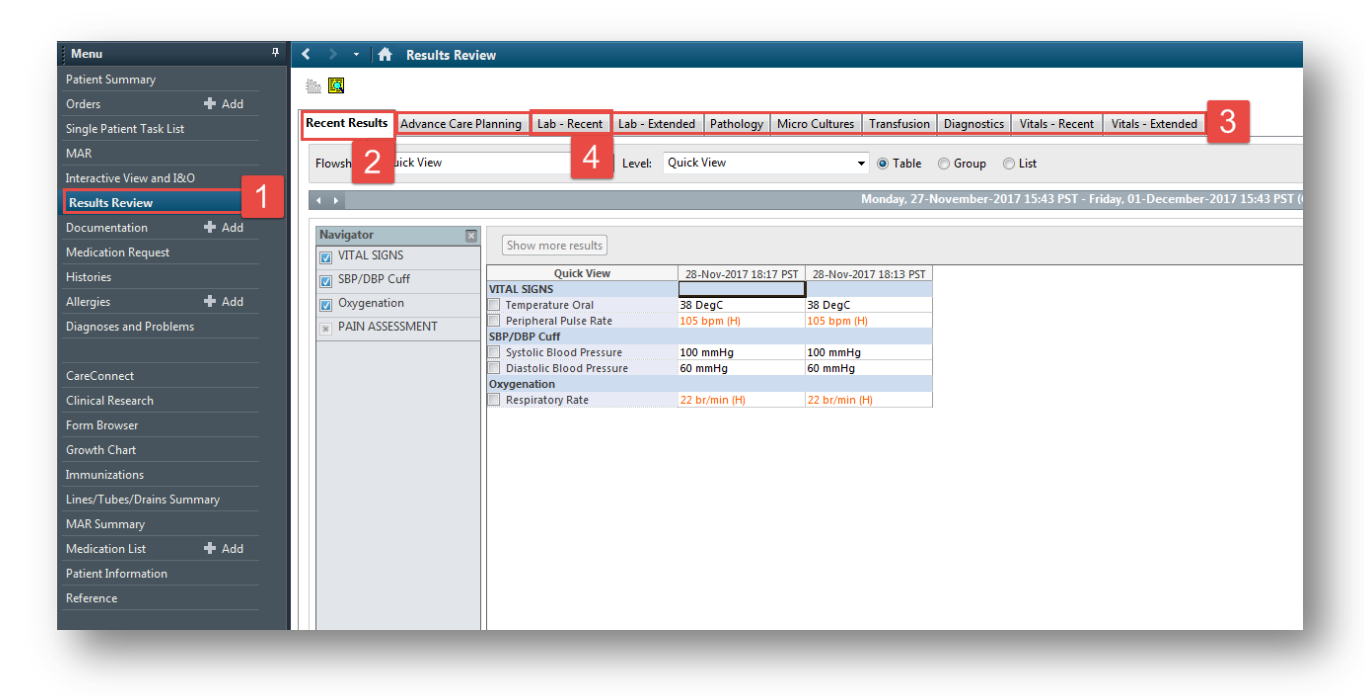

5. Review your patient's recent lab results.

| CBC and Peripheral Smear |                          |  |  |
|--------------------------|--------------------------|--|--|
| WBC Count                | 1.5 x10 9/L (L)          |  |  |
| RBC Count                | 2.00 x10 12/L (L)        |  |  |
| Hemoglobin               | 70 g/L (L)               |  |  |
| Hematocrit               | 0.15 (L)                 |  |  |
| MCV                      | 98 fL                    |  |  |
| 🖻 мсн                    | 28 pg                    |  |  |
| RDW-CV                   | 15,3 % (H)               |  |  |
| Platelet Count           | 10 x10 9/L (!)           |  |  |
| NRBC Absolute            | 5.0 x10 9/L (H)          |  |  |
| Neutrophils              | 0.04 x10 9/L (L)         |  |  |
| Lymphocytes              | 0.15 x10 9/L (L)         |  |  |
| Monocytes                | 0.23 x10 9/L             |  |  |
| Eosinophils              | 0.01 x10 9/L             |  |  |
| Basophils                | 0.01 ×10 9/L             |  |  |
| Metamyelocytes           | 0.73 x10 9/L (H)         |  |  |
| Myelocytes               | 0.23 x10 9/L (H)         |  |  |
| Promyelocytes            | 0.08 x10 9/L (H)         |  |  |
| Blast Cells              | 0.02 x10 9/L (H) 5       |  |  |
| Blood Film Comment       | Platelet Estimate - Deen |  |  |

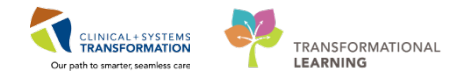

Note the colors of specific lab results and what they indicate:

- Blue values indicate results lower than normal range
- Black values indicate normal range
- Orange values indicate higher than normal range
- Red values indicate critical levels

To view additional details about any result, for example a **Normal Low** or **Normal High value**, **doubleclick** the result.

#### **Key Learning Points**

- Flowsheets display clinical information recorded for a patient such as labs, cultures, transfusions, medical imaging, and vital signs
- The Navigator allows you to filter certain results in the Results Display
- Bloodwork is color coded to represent low, normal, high and critical values
  - View additional details of a result by double-clicking the value

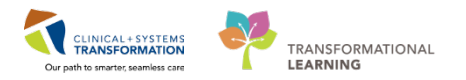

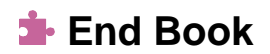

You have reached the end of the workbook.